## **Racelogic Driver Installation Guide for Windows 7**

When your device is connected, an error message may appear (shown below) this should be disregarded.

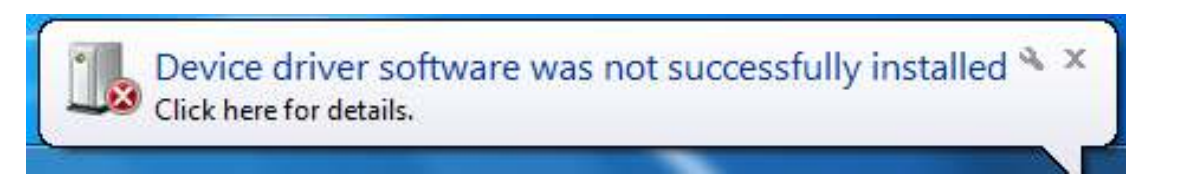

NB: If this error message shown below appears, please unplug your device, re start and re-connect it.

| he USB de                | vices atta                       | als ad to th                                       | A REAL PROPERTY OF A REAL PROPERTY OF A REAL PROPER |                                                                                       |
|--------------------------|----------------------------------|----------------------------------------------------|----------------------------------------------------------------------------------------------------|---------------------------------------------------------------------------------------|
| tioned as                | d Windo                          | ched to tr                                         | nis comp                                                                                                    | puter ha                                                                              |
| tioned, ar<br>tance in s | olvina thi                       | s problem                                          | click th                                                                                                    | nize it.<br>nis                                                                       |
| 2.                       |                                  | - F                                                |                                                                                                    |                                                                                       |
|                          | ctioned, ar<br>stance in s<br>e. | ctioned, and Windov<br>stance in solving thi<br>e. | tioned, and Windows does no<br>stance in solving this problem<br>e.                                                                                                    | ctioned, and Windows does not recog<br>stance in solving this problem, click th<br>e. |

Open the start menu and *right click* on *Computer*, then select *Properties* at the bottom of the drop down list.

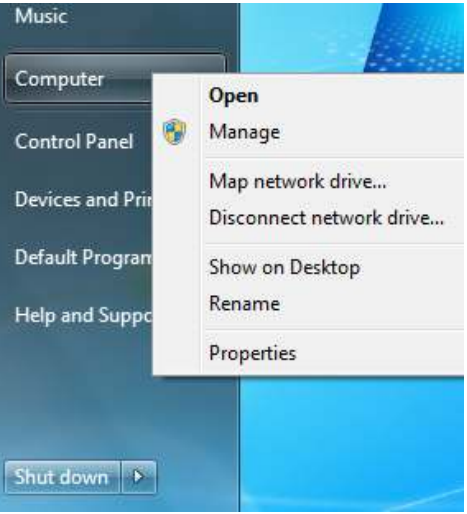

In the window that appears, click on the **Device Manager** option in the left hand side menu.

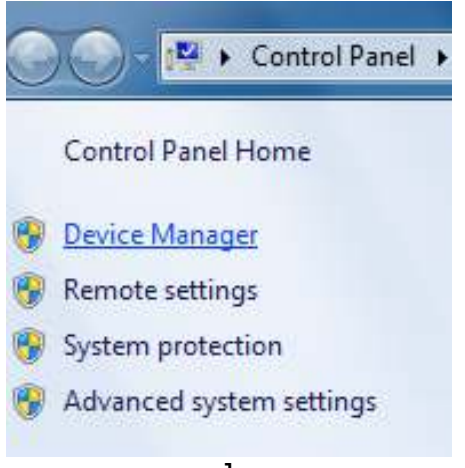

Once device manager is open, locate your Racelogic device. This will be under **Other Devices**, possibly with a yellow exclamation mark next to it. *Right click* on the device and select **Update Driver Software**.

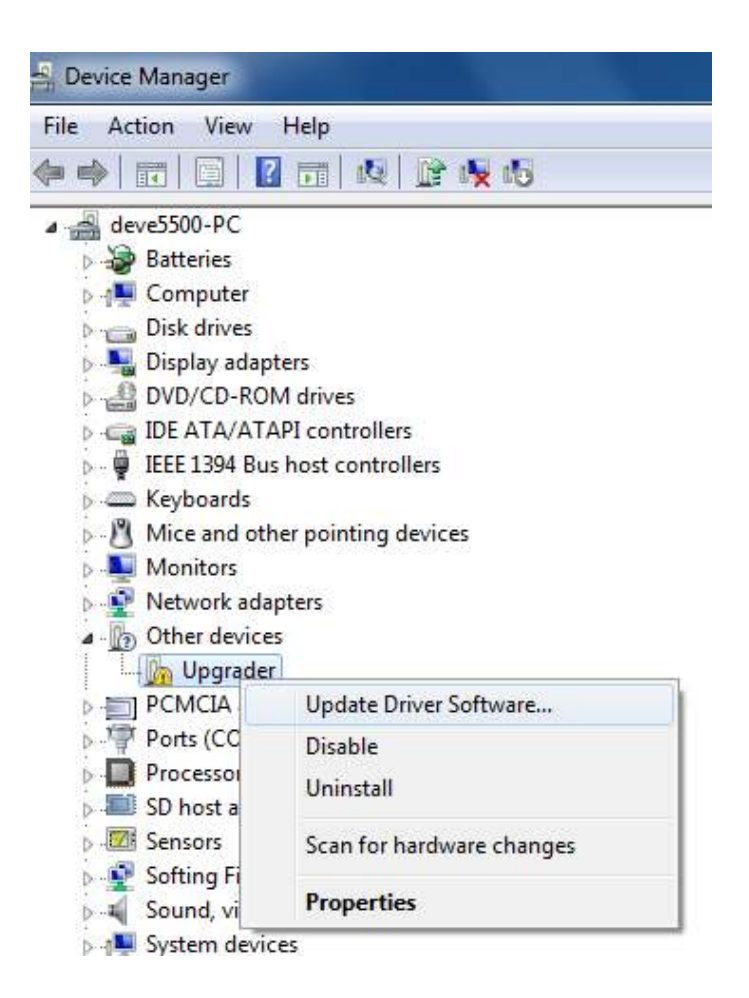

The window that will now appear will ask how you want to search for driver software. Select the – **'Browse my computer for driver software – Locate and install driver software manually.'** option. In the following window that now appears, click the browse button.

**NB:** If you have not yet installed any Racelogic software, or you are using a 64 bit operating system, please download the drivers from the website.

Link: - http://www.racelogic.co.uk/?show=VBOX-Downloads-Software

**Or,** go to: <u>www.racelogic.co.uk</u> / VBOX / Support / Software Updates and download VBOX drivers.

Save the file to your desktop. Open the file then click 'extract all files' as shown below.

| 🔾 🗸 🖓 🕹 Win326       | 4 ▶                     |             |
|----------------------|-------------------------|-------------|
| Organize 👻 Extract a | all files               |             |
| ☆ Favorites          | Name                    | Туре        |
| 🧮 Desktop            | FTDI VB3i Drivers       | File folder |
| 鷆 Downloads          | 鷆 General Comms Drivers | File folder |
| Recent Places        |                         |             |

Click Browse... and choose the driver location.

This will either be **C:** / **Program Files** / **Racelogic** / **Drivers** / **General Comms drivers** Or, wherever you extracted the downloaded 'win3264.zip' file to. Then click '*Next'*.

| 9 | Update Driver Software - Racelogic Upgrader (COM3)       |
|---|----------------------------------------------------------|
|   | Browse for driver software on your computer              |
|   | Search for driver software in this location:             |
|   | C:\Program Files\Racelogic\Drivers\General Comms Drivers |
|   | ✓ Include subfolders                                     |

The windows security message shown below will now appear. Click 'Install this driver software anyway'

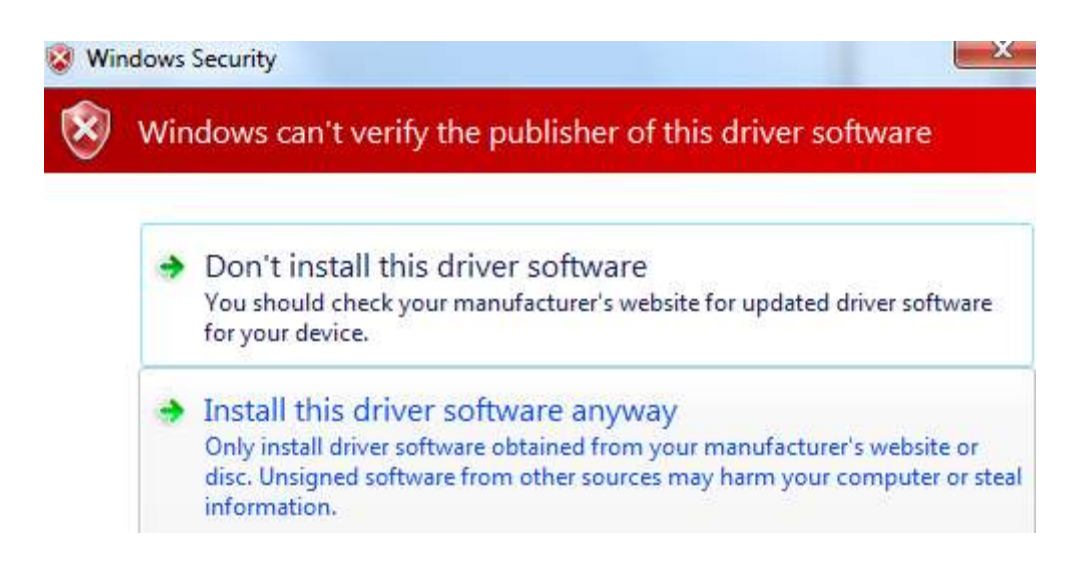

A window will now appear saying *'Installing Driver Software...'* Once this has finished and the message shown below will appear. The driver installation has been successful. You may have to restart your computer for these settings to take effect.

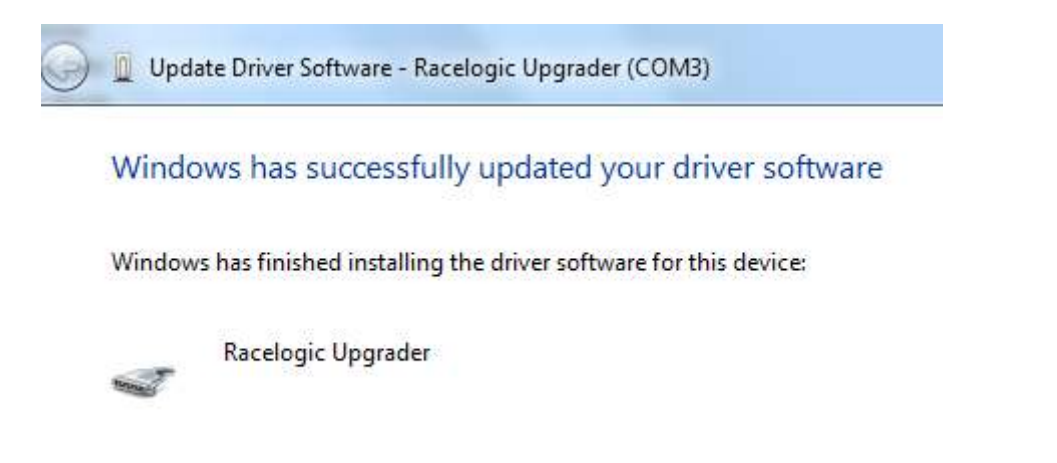